# SPA 디바이스에서 Syslog 실행

# 목차

<u>소개</u> <u>SPA 디바이스에서 syslog를 어떻게 실행합니까?</u> <u>관련 정보</u>

# <u>소개</u>

이 문서는 Cisco Small Business 제품의 설정, 문제 해결 및 유지 관리를 지원하는 시리즈 중 하나입니다.

Q. SPA 디바이스에서 syslog를 실행하려면 어떻게 해야 합니까? A.

1단계: SIP 메시지를 캡처하도록 SPA를 구성하려면 다음 단계를 완료하십시오. Linksys 파트너는 Linksys 파트너 연결에서 syslog 서버 툴(logsrv.exe)을 다운로드할 수 있습니 다.

VAR에 액세스하려면 다음을 **수행합니다**. 나.제품 유틸리티를 **참조하십시오**. 2.Linksys **음성 시스템을 클릭합니다**. 3.SPA Utilities(SPA 유틸리티**)를 클릭합니다**. 4.Syslog **Server** for SPA Devices를 클릭합니다.

이제 SP로 이동합니다. 기술 툴을 참조하십시오. SPA 유틸리티를 클릭합니다. 마지막으로, SPA Devices용 Syslog 서버를 클릭합니다. 이 파일을 컴퓨터에 저장한 다음 실행합니다. DOS 프롬프트 창과 유사한 화면이 나타납니다.

이 화면을 열어 놓고 다음 단계로 진행합니다.

### C:\slogsrv.exe

syslog server(port:514) started on Thu Mar 23 09:00:59 2006

## 2단계:

SPA2002의 웹 기반 설정 페이지에 액세스합니다.자세한 내용을 보려면 Answer Link를 클릭합니다 .

3단계:

Admin Login(관리자 로그인)을 클릭한 다음 System(시스템)을 클릭합니다.Optional Network Configuration(선택적 네트워크 컨피그레이션)에서 다음 필드를 입력합니다.

Syslog 서버:(syslog 애플리케이션을 실행하는 컴퓨터의 IP 주소) 디버그 서버:(syslog 애플리케이션을 실행하는 컴퓨터의 IP 주소) 디버그 수준:3

| Optional Network Configur<br>HostName: | Enter the IP address of the<br>computer running the <b>syslog</b><br>application. | umain:              |              |   |                  |
|----------------------------------------|-----------------------------------------------------------------------------------|---------------------|--------------|---|------------------|
| Primary DNS:                           |                                                                                   | Secondary DNS:      |              |   | Enter the ID     |
| DNS Server Order:                      | Manual                                                                            | DNS Query Mode:     | Parallel 🛛 💌 |   | address of the   |
| Syslog Server:                         |                                                                                   | Debug Server:       |              | く | computer running |
| Debug Level:                           | 3 💌                                                                               | Primary NTP Server: |              |   | the syslog       |
| Secondary NTP Server:                  |                                                                                   |                     |              |   | application.     |
|                                        | Select 3.                                                                         |                     |              |   |                  |

# 4단계:

그런 다음 Line 1 또는 Line 2(사용 중인 라인에 따라)를 클릭하고 Sip Debug Option(SIP 디버그 옵 션)에서 Full(전체)을 선택합니다.

|                                             |                     | NULL N                 |                             |
|---------------------------------------------|---------------------|------------------------|-----------------------------|
| SIPURA                                      | Click Lin           | e 1 or Líne 2.         |                             |
| technology, inc.                            |                     | Sipura Phone A         | dapter Configuration        |
| Info System SIP Provisio                    | oning Regional Line | 1 Line 2 User 1 User 2 | User Login basic   advanced |
|                                             |                     |                        |                             |
| Line Enable:                                | yes 🐱               |                        |                             |
| Streaming Audio Server (SAS)                |                     |                        |                             |
| SAS Enable:                                 | no 💌                | SAS DLG Refresh Intvl: | 30                          |
| SAS Inbound RTP Sink:                       |                     |                        |                             |
| NAT Sottings                                |                     |                        |                             |
| NAT Mapping Enable:                         | no 💌                | NAT Keep Alive Enable: | no 💌                        |
| NAT Keep Alive Msg:                         | \$NOTIFY            | NAT Keep Alive Dest:   | \$PROXY                     |
| Network Cettings                            |                     |                        |                             |
| Network Settings<br>SIP TOS/DiffServ Value: | 0×68                | Network litter Level:  | high 🗸                      |
| RTP TOS/DiffServ Value:                     | 0xb8                | Network Sitter Level.  | nign 💌                      |
|                                             |                     |                        |                             |
| SIP Settings                                |                     |                        |                             |
| SIP Port:                                   | 5060                | SIP 100REL Enable:     | no 💌                        |
| EXT SIP Port:                               |                     | Auth Resync-Reboot:    | yes 💟                       |
| SIP Proxy-Require:                          |                     | SIP R                  | no 💌                        |
| SIP Debug Option:                           | full                | Select full.           | 0                           |
| Restrict Source IP:                         | no 💌                | Refer                  | 4                           |
| Refer Target Bye Delay:                     | 0                   | Referee Bye Delay:     | 0                           |
| Refer-To Target Contact:                    | yes 💌               |                        |                             |

# 5단계:

Submit All Changes 클릭합니다. 릌

**6단계:** 이제 트래픽이 표시됩니다.

- 🗆 X C:\DOCUME~1\techgirl\LOCALS~1\Temp\Temporary Directory 2 for slogsrv.zip\slogsrv.exe Profile Rule D: Line 1 Preferred Codec:G711u Line 1 Preferred Codec:G711u Jan 12:00:02 0014BF4D67C7 12:00:02 0014BF4D67C7 12:00:02 0014BF4D67C7 . Jan Jan 1 1 12:00:02 0014BF4D67C7 1 12:00:02 0014BF4D67C7 1 12:00:02 0014BF4D67C7 1 12:00:02 0014BF4D67C7 Line 2 Line 2 Preferred Codec:G711u Jan Line 2 Preferred Codec:G711u RIP Packet Size:0.030 Jan Jan 12:00:02 0014BF4D67C7 12:00:02 0014BF4D67C7 12:00:02 0014BF4D67C7 12:00:02 0014BF4D67C7 RTP Packet Size:0.030 Jan 1 Jan IDBG[0]:8 IDBG[1]:8 Jan Jan 1 12:00:02 0014BF4D67C7 IDBG[1]:8 Jan 1 12:00:02 0014BF4D67C7 [0]Reg Addr Change(0) 0:0->a630089:5060 Jan 1 12:00:02 0014BF4D67C7 [0]Reg Addr Change(0) 0:0->a630089:5060 Jan 1 12:00:02 0014BF4D67C7 [0:5060]->10.99.0.137:5060 Jan 1 12:00:02 0014BF4D67C7 [0:5060]->10.99.0.137:5060 Jan 1 12:00:02 0014BF4D67C7 REGISIER sip:10.99.0.137 SIP/2.0 Via: SIP/2.0/UDP 10.99.0.133:5060;branch=29hG4bK-4d0b36e9 From: <sip:5551111010.99.0.137>;tag=bc6af27df2901af2c0 To: <sip:5551111010.99.0.137> Call-ID: 4d48e7cb-260af5c2010.99.0.133 1 CSeq: 59448 REGISTER Max-Forwards: 70 Contact: <sip:5551111010.99.0.133:5060>;expires=3600 User-Agent: Linksys/PAP2-3.1.9<LSc> Content-Length: 0 Allow: ACK, BYE, CANCEL, INFO, INVITE, NOTIFY, OPTIONS, REFER Supported: x-sipura Jan 1 12:00:02 0014BF4D67C7 Jan 1 12:00:02 0014BF4D67C7 Jan 1 12:00:02 0014BF4D67C7 [0:5060]<<10.99.0.137:5060 Jan 1 12:00:02 0014BF4D67C7 [0:5060]<<10.99.0.137:5060 Jan 1 12:00:02 0014BF4D67C7 SIP/2.0 100 Trying Uia: SIP/2.0/UDP 10.99.0.133:5060;branch=29hG4bK-4d0b36e9 From: <sip:5551111010.99.0.137>;tag=bc6af27df2901af2o0 To: <sip:5551111010.99.0.137> Call-ID: 4d48e7cb=260af5c2010.99.0.133 CSeq: 59448 REGISIER User=Agent: Asterick PPV Jan 1 12:00:02 0014BF4D67C7 User-Agent: Asterisk PBX Allow: INVITE, ACK, CANCEL, OPTIONS, BYE, REFER, NOTIFY Contact: <sip:5551111010.99.0.137> Content-Length: 0 1 12:00:02 0014BF4D67C7 1 12:00:02 0014BF4D67C7 Jan Jan

7단계:

오류를 캡처하려면 syslog를 실행 상태로 유지하고 문제가 발생하는 것을 아는 시점까지 시나리오 를 다시 작성하십시오.모든 SIP 메시지 캡처가 완료되면 창을 닫습니다.

#### 8단계:

syslog 애플리케이션이 저장된 위치로 이동합니다.방금 syslog514.log를 실행한 syslog 메시지가 포 함된 파일(메모장)이 있어야 **합니다.** 

#### 9단계:

컴퓨터에 syslog 파일을 저장한 후 dos 프롬프트를 통해 액세스한 다음 원하는 포트로 명령을 실행 하면 구문은 다음과 같이 표시됩니다. C:\Documents and Settings\>logsrv -p 515

### 사용법:logsrv [-p port] [-o filename] [-t] [-h]

**위치:** -p port - 수신 포트, 기본값 "514"를 지정합니다. -o filename은 출력 파일 이름, 기본 syslog.port.log를 지정합니다. -t 로컬 타임스탬프를 설정하고 syslog 헤더를 구문 분석합니다. -h 이 도움말 **참고:**이 옵션을 사용하면 단일 컴퓨터에서 여러 syslog를 실행하여 여러 SPA 디바이스를 모니터링 할 수 있습니다.

# <u>관련 정보</u>

• <u>기술 지원 및 문서 - Cisco Systems</u>